## ■茨木市自治会マップの検索方法

1. 虫メガネの検索マークをクリック

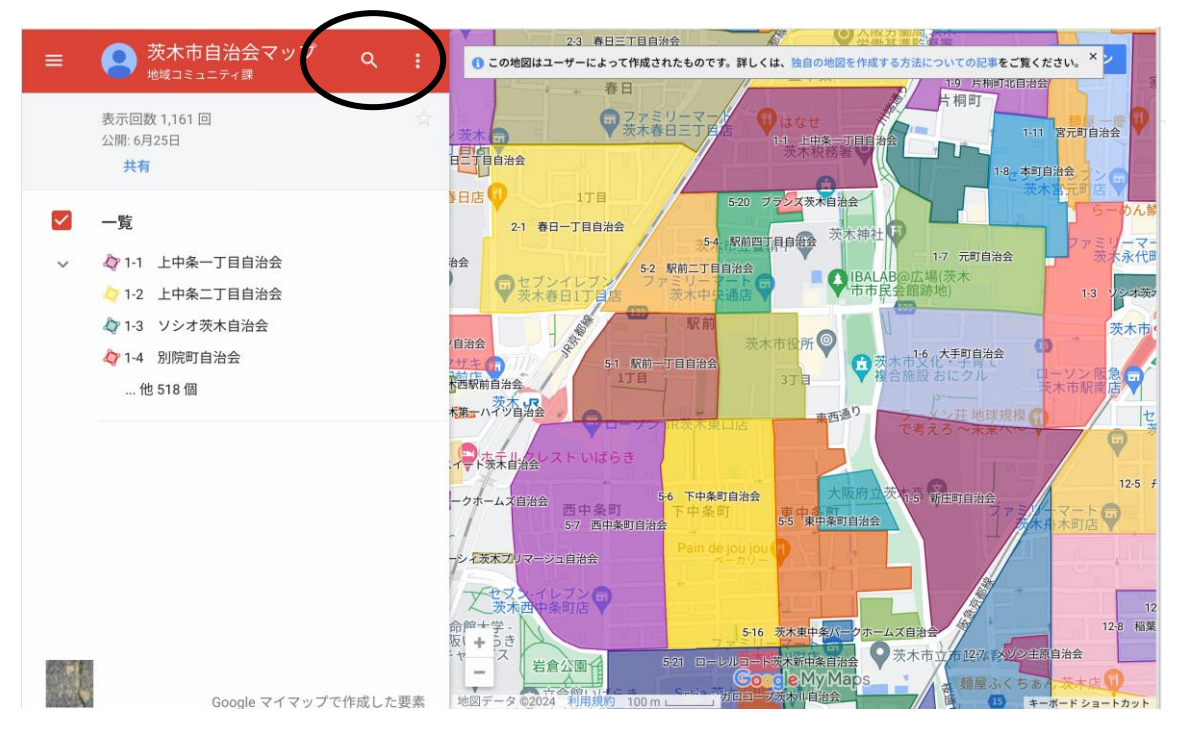

## 2. 検索したい住所を入力し、Enterを押下

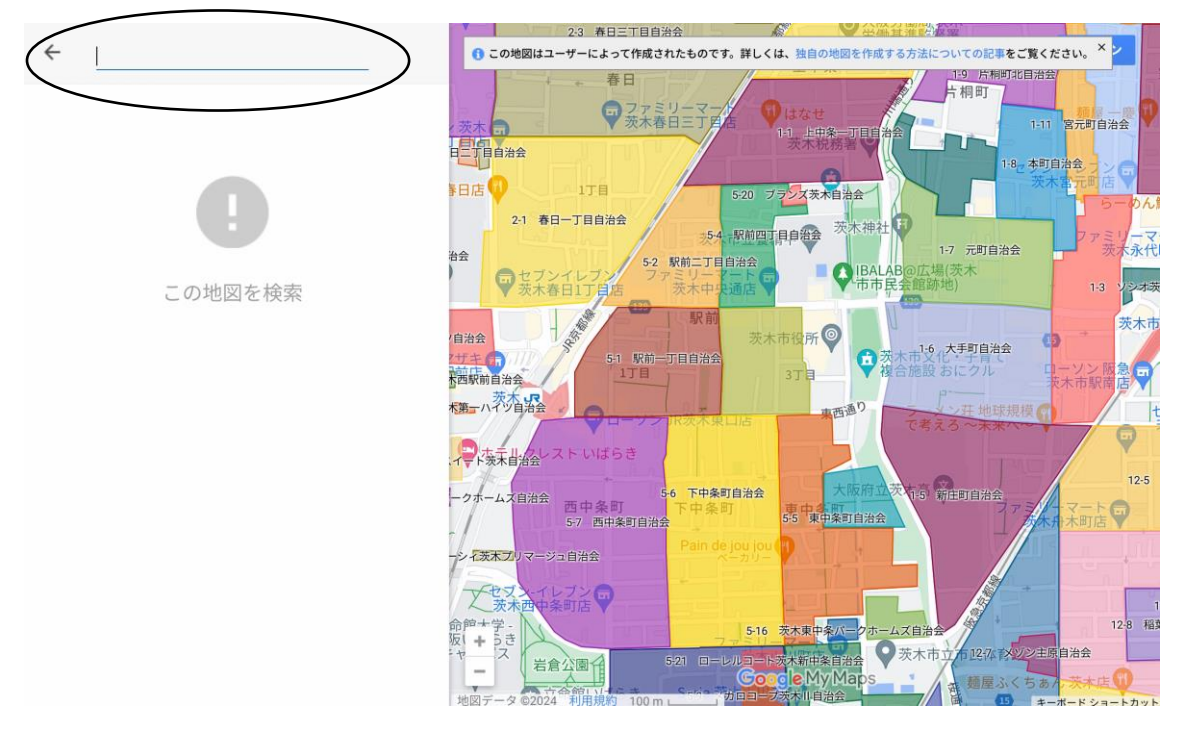

3. 地図の該当箇所に赤いポインタの印がつきます。

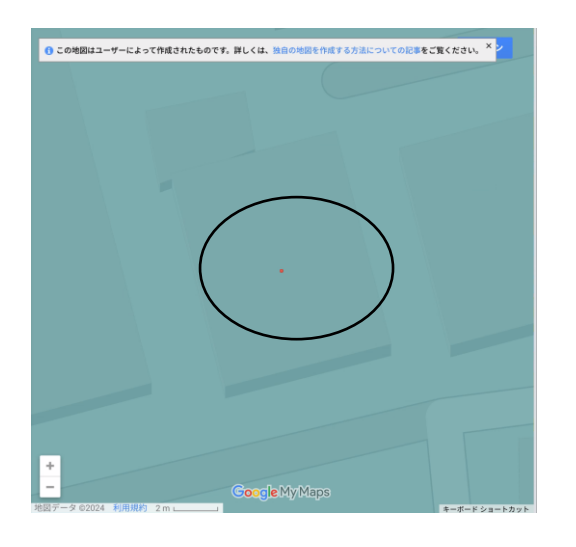

4. 地図を縮小して見やくすくし、ポインタを含む自治会や周辺の自治会を確認する。

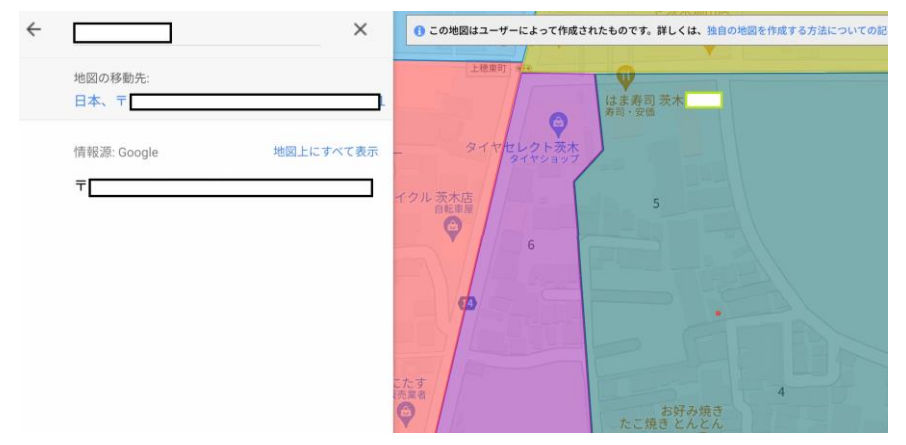

5. 色のついた部分をクリックすると自治会名が表示されます。

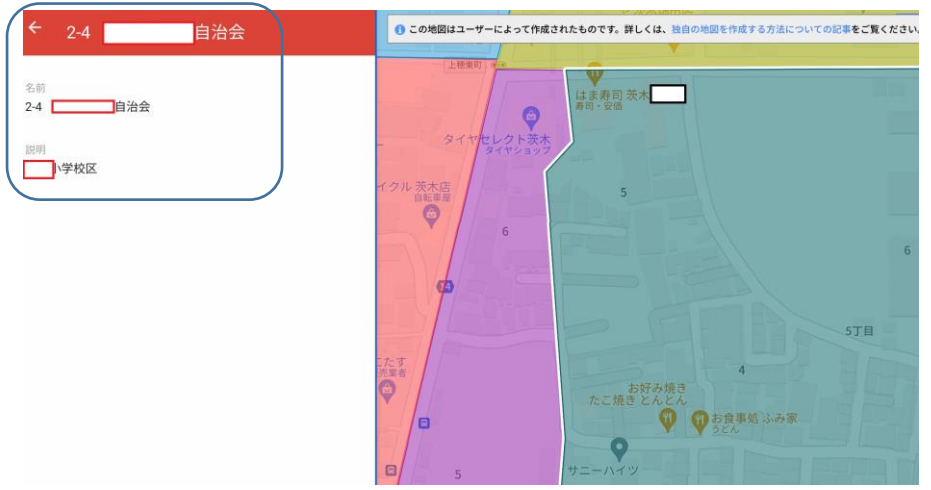